Internal

## **POLAR WALKTHROUGH**

## Identifying RACGP active and practice active patients in age groups

This activity guides practices to identify RACGP active patients (have attended the clinic at least three times in the last 2 years), and practice active patients (those marked as active in clinical software) in certain age groups

| Instructions                                                                                                    | Screen Shot                                                                                                    |
|----------------------------------------------------------------------------------------------------|----------------------------------------------------------------------------------------------------|
| Login to POLAR, and<br>navigate to 'Reports',<br>selecting the 'Clinic<br>Summary'                                                                                                    | Walrus for BP and MD   Download Walrus     Download Walrus     Clinic Summary   Demo for clinics, including   clinical indicators                                                                                                    |
| <ul> <li>Under the 'Filters' on the left,</li> <li>click 'Patient',</li> <li>select 'Active' under Patient Status, and give it a tick.</li> <li>Select 'Active' under RACGP Active, and give it a tick</li> </ul> | Patient     Patient     Patient Status     Patient Status |

## Internal

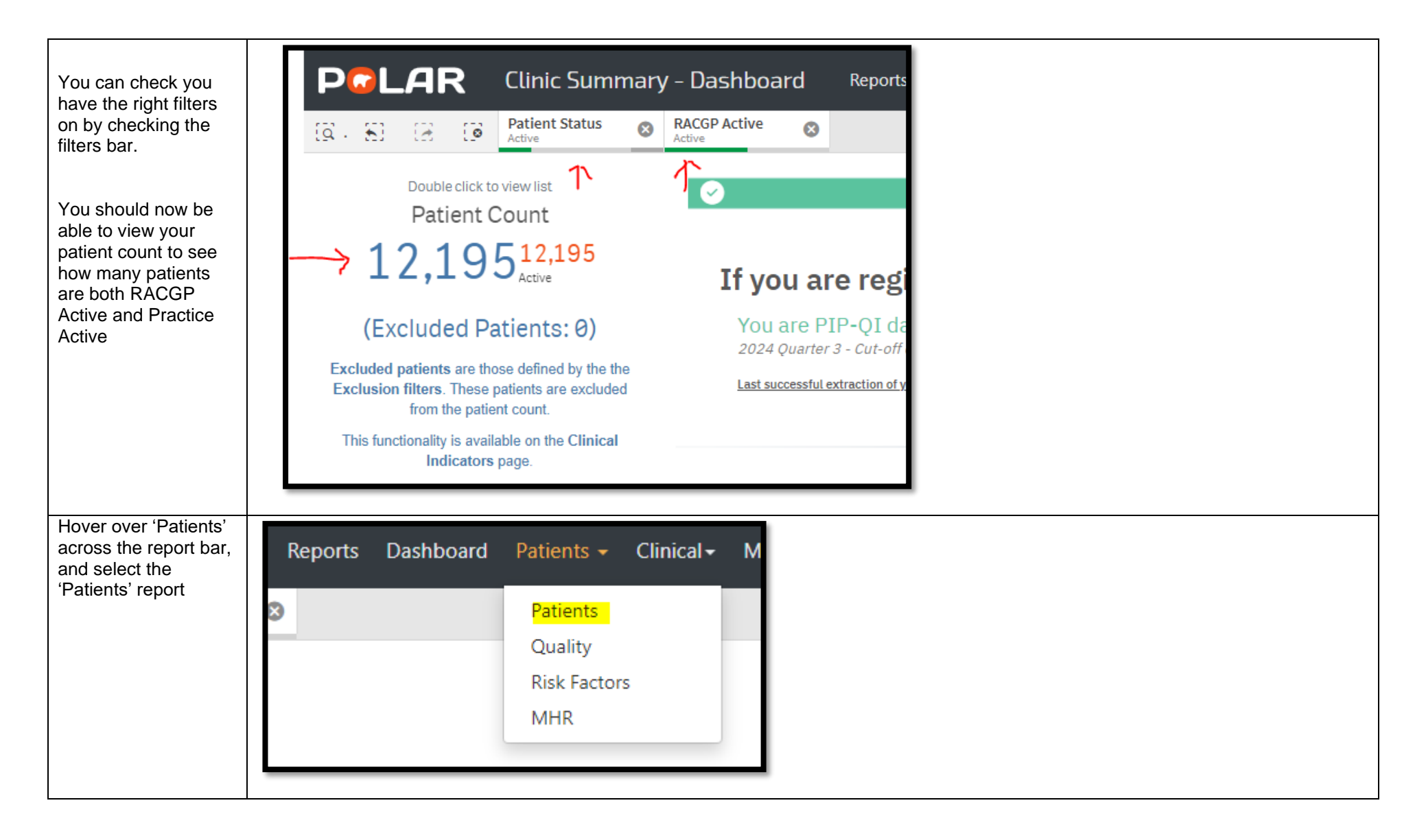

## Internal

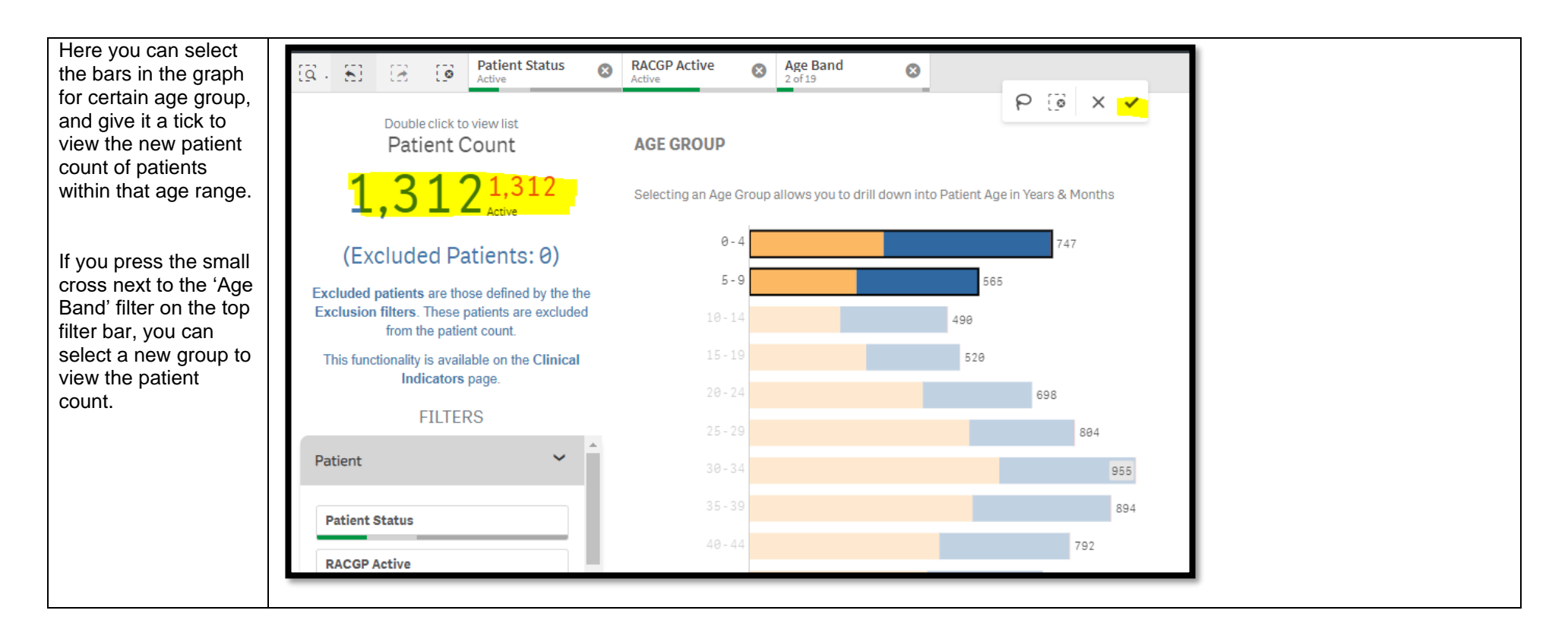